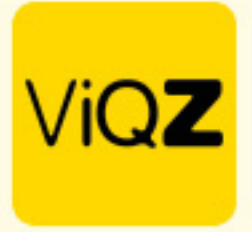

## Instructie Herhalend taken inplannen

Zorg ten eerste dat er bij de taak bij projecten een herhalingsfrequentie is ingegeven.

| Taken<br>#445<br>Competenties<br>Duurtijd<br>Aantal personen<br>Materiaallijst<br>BTW-tarief<br>Uurtarief (verkoop)<br>per 01-10-2022<br>Reis/onkostendeclaratie | kegeleiding individueel |
|----------------------------------------------------------------------------------------------------|-------------------------|
| Omschrijving                                                                                                    |                         |

Selecteer na het ingegeven van de frequentie bij Dagen in op welke dag deze taak herhalend dient te worden ingepland.

| Maandag Dinsdag Woensdag Donderdag Vrijdag Zaterdag Zondag   Kind-datum 31-12-2023   Voorkeur start-uur \$   Frequentie Wekelijks herhalen |
|----------------------------------------------------------------------------------------------------|
| Voorkeur start-uur \$   Prequentie Wekelijks herhalen                                                                                      |
| Annuleren A OK                                                                                                    |
|                                                                                                    |
| Dagen Maandag                                                                                                    |

VIQZ B.V. Jacoba van Belerenweg 97-3 2215 KW Vaorhaut +31 (0)252 232 555 Info@vigz.nl www.vigz.nl KVK 77336445 BTW NL860975599801 IBAN NLRABO0351422625 1

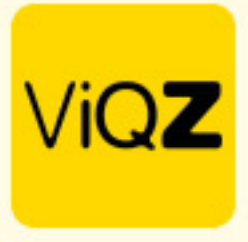

Ga vervolgens naar Projectplanning en klik bij het project aan de rechterkant op het pijltje naast de naam van het project. Klik vervolgens op het kader met de cijfers en dag(en).

| ZA |        | ZO |           |   |
|----|--------|----|-----------|---|
| 9  | 1      | 0  | Uren ↓∄ 🖨 | ^ |
| Ö  | 00-240 | Ö  | 0         | ^ |
| ö  | 00-240 | Ö  | 0         | ^ |
|    |        |    |           |   |

Klik vervolgens op Toon ongeplande / onvolledige dagen en scrol naar beneden om deze te controleren.

| Projecttaak inplannen                                                                  | x       | Projecttaak inplannen |            |            |          | ×      |              |
|----------------------------------------------------------------------------------------|---------|-----------------------|------------|------------|----------|--------|--------------|
| Duurtijd: 2.00u Competentie:<br>Aantal personen: 2p Herhaling: w_1<br>Aantal uren: 54u | _       |                       | Datum      | Medewerker | Uren     | Status |              |
|                                                                                        |         |                       | 2021-02-09 | Kees       | 9u - 10u | *      | ▲ ≛∕         |
| Omschrijving                                                                           |         | -                     | 2021-02-10 | Kees       | 9u - 10u | *      | A 🏖          |
|                                                                                        | _       |                       | 2021-02-11 | Etienne    | 9u - 17u | *      | ▲ ≛<         |
| Planning voor 2023-09-04                                                               |         |                       | 2021-07-03 | Etienne    | 7u - 8u  | *      | <b>A *</b>   |
|                                                                                        |         |                       | 2021-07-04 | Etienne    | 7u - 8u  | *      | <b>▲ ≟</b> ∕ |
| Datum Medewerker Uren Status                                                           |         |                       | 2022-10-03 |            |          | *      |              |
| - <u>2023-09-04</u> Piet 0u-2u ✔                                                       |         |                       | 2022-10-08 | Etienne    | 8u - 10u | *      | ▲ ≛<         |
|                                                                                        |         |                       | 2022-10-10 |            |          | *      |              |
| Planning                                                                               |         |                       | 2022-10-17 |            |          | *      |              |
|                                                                                        |         |                       | 2022-10-19 | Kees       | 8u - 10u | *      | ▲ ≛∕         |
| Toon te behandelen uitnotigingen                                                       |         |                       | 2022-10-24 |            |          | *      |              |
| Alles inplannen                                                                        |         |                       | 2022-10-31 |            |          | *      |              |
| Planning lagan yang datum                                                              |         |                       | 2022-11-07 |            |          | *      |              |
| (Training regen varian vacuum)                                                         |         |                       | 2022-11-14 |            |          | *      |              |
| ▶ Massa-uitnodiging verzenden                                                          |         |                       | 2022-11-21 |            |          | *      |              |
|                                                                                        | Sluiten |                       |            |            |          |        | Sluiten      |

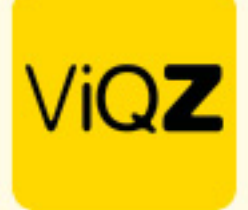

Vervolgens doorloop je de volgende stappen:

- 1.Klik op: Alles inplannen
- 2.Selecreer de medewerker waar je deze taak op wilt inplannen
- 3.Geef Begin- en eindtijd in
- 4.Geef indien nodig een pauzetijd en/of toeslag in
- 5.Zet hier een vinkje als je de taken ook in het verleden ingepland wilt zien
- 6.Zet hier een vinkje als je wilt dat de medewerker een extra melding krijgt na inplannen
- 7.Klik op Inplannen om alle taken automatisch in te plannen
- 8.Na Inplannen zie je hier het aantal taken welke zijn ingepland
- 9.Klik vervolgens op Sluiten

| ojecttaak inplannen                                                     |                                                                                          | X |
|-------------------------------------------------------------------------|------------------------------------------------------------------------------------------|---|
| lanning                                                                 |                                                                                          |   |
| ✓Toon ongeplande / onvolledig gep                                       | lande dagen                                                                              |   |
| Toon te behandelen uitnodigingen                                        |                                                                                          |   |
| Alles inplannen 1                                                       |                                                                                          |   |
| Met deze functie worden alle toek<br>Als de medewerker niet vrij is, wo | omstige dagen van deze taak ingepland voor de opgegeven medewerker.<br>rdt niet gepland. |   |
| Dagen die reeds werden toegekei                                         | nd worden niet opnieuw ingepland.                                                        |   |
| Medewerker                                                              | : Peter V \$ 2                                                                           |   |
| Beginuur                                                                | $10 \Rightarrow u 0 \Rightarrow m - tot 12 \Rightarrow u 0 \Rightarrow m 3$              |   |
| Pauze                                                                   |                                                                                          |   |
| Toeslag uren                                                            |                                                                                          |   |
| Verleden ook plannen                                                    |                                                                                          |   |
| Pushbericht / mail                                                      | : 🛄 🖸                                                                                    |   |
|                                                                         | Uitnodigen Inplannen 7                                                                   |   |
| Planning legen vanaf datum                                              | 8                                                                                        |   |
| Massa-uitnodiging verzenden                                             |                                                                                          | 1 |
| Starttijd van taak aanpassen                                            |                                                                                          | J |
|                                                                         | 9 Sluiter                                                                                | 1 |

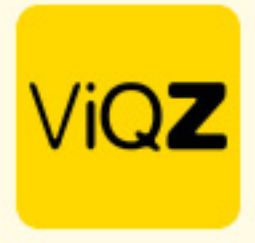

Voordat je klikt op Sluiten kun je ook nog naar onder scrollen om te zien of alle taken correct zijn ingepland (groen klokje)

| Project | taak inplannen |   |    | ×     |
|---------|----------------|---|----|-------|
|         | 2022-10-24     | * | 0  |       |
| -       | 2022-10-31     | * | 0  | -     |
| -       | 2022-11-07     | * | 0  |       |
| -       | 2022-11-14     | * | 0  |       |
| -       | 2022-11-21     | * | 0  |       |
| -       | 2022-11-28     | * | 0  |       |
| -       | 2022-12-05     | * | 0  |       |
| -       | 2022-12-12     | * | 0  |       |
| -       | 2022-12-19     | * | 0  |       |
| -       | 2022-12-26     | * | 0  | -     |
| -       | 2023-01-02     | * | 0  | -     |
| -       | 2023-01-09     | * | 0  | -     |
| -       | 2023-01-16     | * | 0  | -     |
| -       | 2023-01-23     | * | 0  | -     |
| -       | 2023-01-30     | * | 0  | -     |
| -       | 2023-02-06     | * | 0  | -     |
|         | 2023-02-13     | * | 0  | -     |
|         |                |   | SI | uiten |

Wij hopen dat deze uitleg afdoende is maar mochten er toch nog vragen zijn dan zijn wij te bereiken op 0252-232555 of <u>helpdesk@viqz.nl</u>.